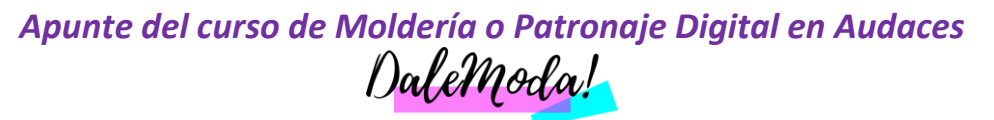

cursos de moda online 🧲

## Generar tizada en PDF para las gráficas

Importante: la impresión PDF puede generar un problema de precisión de las medidas, ya que depende de la configuración de la impresora. Para eliminar este riesgo, es imprescindible probar la impresión de la siguiente manera:

1. Añadir al Audaces Tizada un molde cuadrado de 10cm x 10 cm y haga la medición del cuadrado impreso, verificando si la medida del cuadrado impreso es la misma del cuadrado dibujado en los moldes.

Para configurar la impresora PDF, siga el paso a paso siguiente:

Importante: Para realizar el procedimiento es necesario instalar en su computador una impresora PDF.

En Tizada, entre en Archivo> Imprimir en tamaño real...;

|                    |           | Documentos Recientes      |
|--------------------|-----------|---------------------------|
| Nuevo              | Ctrl+N    | 1 BLUSA FEM prueba amk    |
| Abrir              | Ctrl+A    | 2 BLUSA FEM.amk           |
|                    |           |                           |
| Unir               |           | 4 MALE SURF SHORT.amk     |
| Guardar            | Ctrl+S    | <u>5</u> camuflado ul.amk |
|                    |           | <u>6</u> camuflado ul.amk |
| Guardar como       |           | 7 NEW1 - SO DO1.amk       |
|                    |           | <u>8</u> BLUSA FEM.amk    |
| Importar           | •         | 9 BLUSA FEM.amk           |
| Exportar           | •         |                           |
| Imprimir con plott | er Ctrl+P |                           |
| Imprimir           | •         | 🖶 Imprimir                |
|                    |           | Imprimir paginado         |
| Operaciones en lot | te 🕨      | Imprimir en tamaño real   |
|                    |           |                           |
| Configuración      | •         |                           |

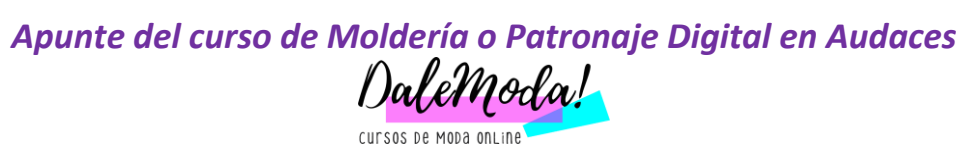

## Seleccione la opción Setup;

| Propor <mark>ci</mark> ón                                                                                              |     | Impresora                            |
|----------------------------------------------------------------------------------------------------|-----|--------------------------------------|
| Tamaño real de la tizada                                                                                               |     | Send To OneNote 2016                 |
| 🔿 Ampliación / Reducción                                                                                               |     | Tamaño papel (cm): 19.8 x 28.8       |
| Ancho del tendido(cm)                                                                                                  | 130 | Páginas necesarias: 5                |
| Mantener longitud                                                                                                    | 7   | 👸 Setup                              |
| Área de impresión                                                                                                    |     |                                      |
|                                                                                                    |     | Imprimir fizada con rotación de 180° |
| Todo                                                                                                    | 25  | Imprimir tizada con rotación de 180° |
| ◉ Todo<br>⑦ Bandas de impresión                                                                                        | 1-5 | Configuración de los Patrones        |
| <ul> <li>Todo</li> <li>Bandas de impresión</li> <li>X inicial de impresión (cm)</li> </ul>                             | 0   | Configuración de la tizada           |
| <ul> <li>Todo</li> <li>Bandas de impresión</li> <li>X inicial de impresión (cm)</li> <li>Factores de escala</li> </ul> | 0   | Configuración de la tizada           |

Seleccione la impresora PDF y haga clic en Preferencias;

| 👫 Agregar impresora          | - Fax                              |
|------------------------------|------------------------------------|
| 📾 Bullzip PDF Printer        | Microsoft XPS Documen              |
| EPSON L210 Series            | BPDF Architect 5                   |
| • [                          | F                                  |
| Estado: Listo                | Imprimir a un archivo Preferencias |
| Ubicación:                   | 17.07                              |
| Comentario:                  | Buscar impresora                   |
| Intervalo de páginas         |                                    |
| · Todo                       | Número de copias: 1                |
| C Selección C Pádir          | na actual                          |
| C Dévision                   | 100733370                          |
| <ul> <li>Maginas:</li> </ul> |                                    |

Página 2|4

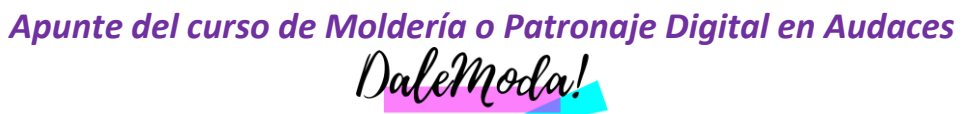

cursos de Moda online

## Haga un clic en Opciones avanzadas...;

| resentación Papel/Calio | dad |   |      |              |         |
|-------------------------|-----|---|------|--------------|---------|
| Orientación:            |     |   |      |              |         |
| A Vertical              |     |   |      |              |         |
| Orden de las páginas:   |     |   |      |              |         |
| Ascendente              |     |   |      |              |         |
| Formato de página       |     |   | =    |              |         |
| Páginas por hoja        | 1   | - |      |              |         |
| 🗌 Dibujar bordes        |     |   |      |              |         |
|                         |     |   | -    |              |         |
|                         |     |   |      |              |         |
|                         |     |   | in . |              |         |
|                         |     |   |      |              |         |
|                         |     |   |      |              |         |
|                         |     |   |      |              |         |
|                         |     |   |      | Opciones ava | inzadas |
|                         |     |   |      | _            |         |

Ajuste la **escala de la impresora** al **100%** y en el **tamaño del papel**, marque la opción "**tamaño de página personalizado**", después de hacer clic en **Modificar el tamaño de página**;

| and the second second sec | uraciones avanzada  | as del documento Bullzi | o PDF Printer                                                                                                    |
|----------------------------------------------------------------------------------------------------|---------------------|-------------------------|----------------------------------------------------------------------------------------------------|
| p 😰 Pa                                                                                                    | oel/Salida          |                         | 1                                                                                                    |
|                                                                                                    | Tamaño del papel:   | Tamaño de págin 🔻       | Modificar tamaño de pa                                                                                           |
| Gra Gra                                                                                                    | ifico               | B                       | 1                                                                                                    |
|                                                                                                    | Calidad de impresi  | ón: <u>300dpi</u>       |                                                                                                    |
| 0-00                                                                                                    | Administración de   | l color de imagen       |                                                                                                    |
|                                                                                                    | Método ICM: IO      | CM deshabilitado        |                                                                                                    |
|                                                                                                    | Intento ICM: In     | nágenes                 |                                                                                                    |
|                                                                                                    | Escala: 100 %       |                         |                                                                                                    |
|                                                                                                    | Fuente TrueType: [  | Descargar como fuente t | ransferible                                                                                                    |
| 🖨 👘 Op                                                                                                    | ciones de documer   | nto                     |                                                                                                    |
| 1                                                                                                    | Características ava | nzadas de impresión: De | shabilitadas                                                                                                    |
| 1                                                                                                    | Diseño de páginas   | por hoja: Derecha y des | oués abajo                                                                                                    |
|                                                                                                    | 0                   | ot                      | and the second second second second second second second second second second second second second second second |
| (F) (89)                                                                                                    | Ubciones Postscrit  |                         |                                                                                                    |
|                                                                                                    | Opciones PostScrip  |                         |                                                                                                    |
| ÷-                                                                                                    | Opciones PostScrip  |                         |                                                                                                    |
| E-@                                                                                                    | Opciones PostScrip  |                         |                                                                                                    |
| ÷-                                                                                                    | Opciones PostScrip  |                         |                                                                                                    |
|                                                                                                    | Opciones Postscrip  |                         |                                                                                                    |
|                                                                                                    | Opciones PostScrip  |                         |                                                                                                    |
| •                                                                                                    | Opciones PostScrip  | III                     |                                                                                                    |

Página 3|4

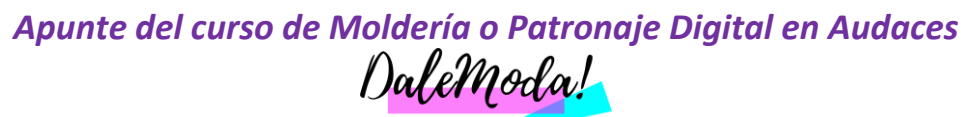

cursos de Moda online 🦳

Configure el tamaño personalizado de la página de acuerdo con las medidas del tizada.

| Ancho: 1600 (25<br>Alto: 8000) (25 | 5.40,<br>5.40,  | <ul> <li>Pulgadas</li> <li>Milímetros</li> <li>Puntos</li> </ul> |
|------------------------------------|-----------------|------------------------------------------------------------------|
| rección de alimentación de p       | apel: Lad       | lo corto primero                                                 |
| po de papel:                       | • H             | Hojas sueltas 🛛 💿 Alimentación por papel continu                 |
| Márgenes de impresión respa        | ecto a la direc | cción de alimentación de papel                                   |
|                                    |                 | (0.00.05.000.00)                                                 |
| Dirección perpendicular:           | 0.00            | (0.00, 25400.00)                                                 |

Ex: Si la anchura de la tela configurada es de 160 centímetros, el tamaño de la página debe ser de al menos 1600 milímetros. Si la longitud es de 5 metros (500 cm), la altura configurada debe ser de al menos 5000 milímetros

**Sugerencia:** Deje el ancho la longitud unos 10 cm más grandes que el tamaño real de la tizada para que no se imprima cerca del borde del papel.